## Pasos para obtener tu póliza del seguro

Descarga la aplicación "Student CRB+" disponible en las tiendas Android y IOS.

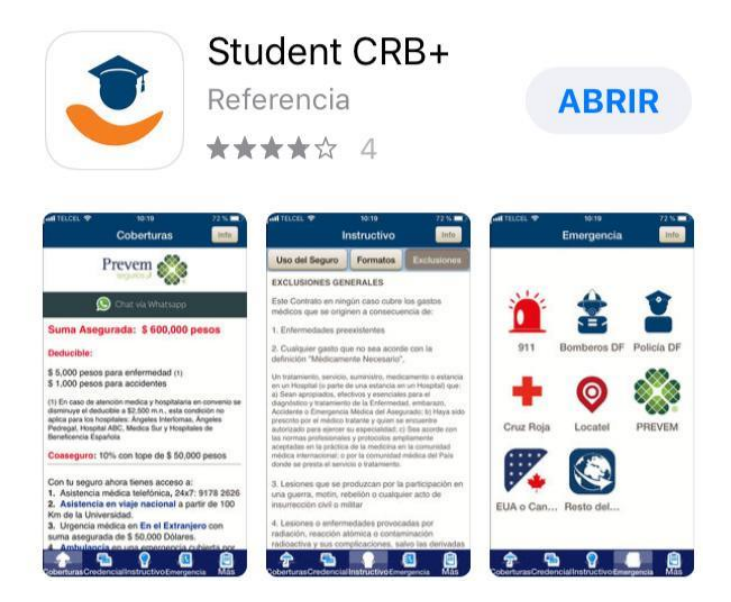

Selecciona el botón "Info" localizado en la esquina superior derecha, ingresa en "Iniciar sesión".

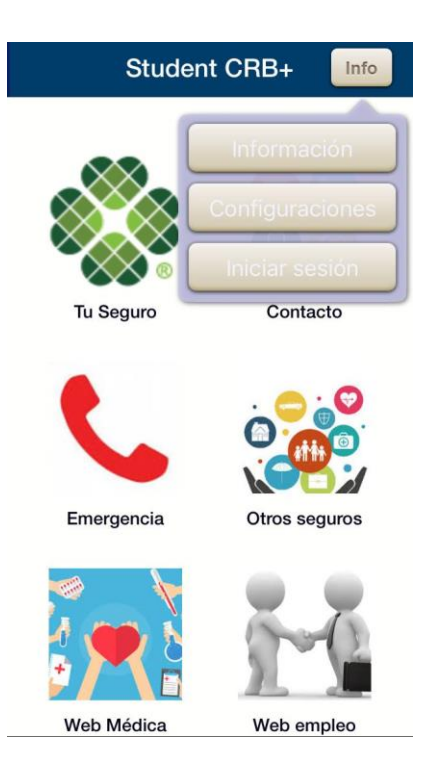

Te direccionará a un formato en el que deberás seleccionar "Registrar".

| Back Iniciar sesión                                             |
|-----------------------------------------------------------------|
| Para poder recibir información personalizada<br>de sus seguros. |
| Correo electrónico                                              |
| Por favor introduzca su correo electr                           |
| Contraseña                                                      |
| Por favor, introduzca su contraseña                             |
| Iniciar sesión Registrar                                        |
| Ha olvidado su contraseña?                                      |
| O ingresar con                                                  |
| f                                                               |

En la siguiente ventana deberás ingresar tu nombre, el correo electrónico que brindaste a la escuela, un teléfono (opcional) y una contraseña.

| Cerrar                     | Registrar                          |
|----------------------------|------------------------------------|
| Por favor l<br>registrarse | lenar los campos abajo para<br>a.  |
| Nombre                     |                                    |
| Por favor                  | introduzca su nombre               |
| Correo ele                 | ectrónico                          |
| Por favor                  | introduzca su correo electrónico   |
| Telefono (                 | opcional)                          |
| Por favor                  | , introduzca su número de teléfono |
| Contraser                  | ia                                 |
| Por favor                  | , introduzca la contraseña         |
|                            |                                    |
|                            |                                    |

Después introduce el número de verificación que será enviado a tu correo.

| código de<br>código pa | e manuar un correo con un<br>confirmación. Por favor usar este<br>ara activar tu cuenta. |
|------------------------|------------------------------------------------------------------------------------------|
| Por favo               | r introduzca el código de confirm                                                        |
|                        | Completar registro                                                                       |

Al terminar aparecerá la página principal de la aplicación donde deberás seleccionar "Tu seguro" > "Certificado" > "U.A. Sur".

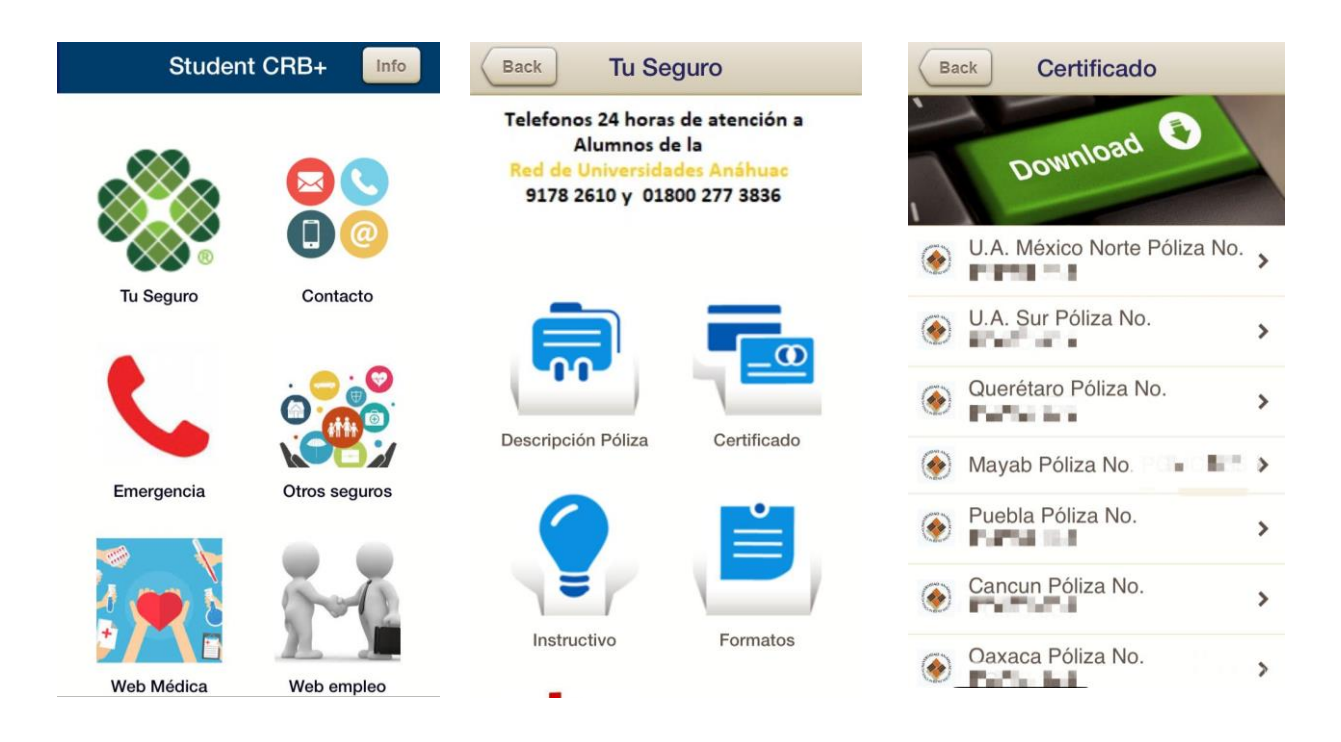

Finalmente, te direccionará a tu certificado y credencial del seguro.

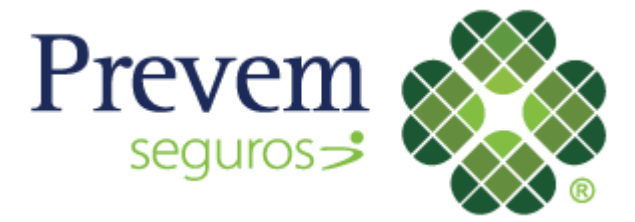